# Controllare lo stato della VPN su RV016 RV042 RV042G e RV082 VPN Router

## Obiettivo

Una rete VPN (Virtual Private Network) è una connessione protetta tra due endpoint. La VPN crea un tunnel sicuro tra questi due endpoint e fornisce sicurezza al traffico di dati lungo il tunnel. Una VPN (Virtual Private Network) è una connessione protetta stabilita all'interno di una rete o tra reti. Per il corretto funzionamento di questo tunnel, la configurazione VPN su entrambi i lati della connessione deve essere eseguita con attenzione e alcune informazioni devono corrispondere. L'obiettivo di questo documento è spiegare come controllare lo stato della VPN su RV016, RV042, RV042G e RV082 VPN Router. Le VPN consentono di isolare il traffico tra host e reti specificati dal traffico di host e reti non autorizzati.

### Dispositivi interessati

· RV016 RV042 RV042G RV082

### Versione del software

•4.2.1.02

### Parametri VPN comuni da controllare

Per il corretto funzionamento di una connessione VPN, le due estremità della connessione devono soddisfare gli stessi requisiti. In caso di errore nella connessione VPN, è possibile verificare due fattori che possono fare la differenza. ossia SmartNIC):

· L'indirizzo IP locale è in conflitto tra i due endpoint VPN.

· Esistono differenze nelle impostazioni di crittografia e autenticazione dei due endpoint.

La sezione successiva spiegherà come controllare lo schema di indirizzi IP di una VPN e come apportare le modifiche corrette.

#### Modificare l'indirizzo IP LAN del router

L'interfaccia LAN di entrambe le estremità della connessione VPN deve far parte di un indirizzo di rete diverso. Se entrambe le parti appartengono allo stesso indirizzo di rete, la connessione VPN non funzionerà. Nei passaggi seguenti viene illustrato come apportare modifiche all'indirizzo IP LAN sui router VPN RV042, RV042G e RV082.

Passaggio 1. Accedere all'utility di configurazione basata sul Web e scegliere **Impostazione > Rete**. Viene visualizzata la pagina *Rete*:

| Network                         |                        |                         |  |  |  |
|---------------------------------|------------------------|-------------------------|--|--|--|
| Host Name :                     | RV042G                 | (Required by some ISPs) |  |  |  |
| Domain Name :                   | router88c6a4.com       | (Required by some ISPs) |  |  |  |
| IP Mode                         |                        |                         |  |  |  |
| Mode                            | WAN                    | LAN                     |  |  |  |
| IPv4 Only                       | IPv4                   | IPv4                    |  |  |  |
| O Dual-Stack IP                 | IPv4 and IPv6          | IPv4 and IPv6           |  |  |  |
|                                 |                        |                         |  |  |  |
| IPv4 IPv6                       |                        |                         |  |  |  |
| LAN Setting                     |                        |                         |  |  |  |
| MAC Address : 64:9E:F3:88:C6:A4 |                        |                         |  |  |  |
| Device IP Address : 192.168.1.1 |                        |                         |  |  |  |
| Subnet Mask :                   | 255.255.255.0 👻        |                         |  |  |  |
| Multiple Subnet :               | Enable Add/            | /Edit                   |  |  |  |
| WAN Setting                     |                        |                         |  |  |  |
| Interface Conr                  | nection Type           | Configuration           |  |  |  |
| WAN1 Obta                       | in an IP automatically |                         |  |  |  |
| WAN2 Obta                       | in an IP automatically |                         |  |  |  |
| DMZ Setting                     |                        |                         |  |  |  |
| Save Cano                       | cel                    |                         |  |  |  |

Passaggio 2. In Impostazioni LAN, nel campo Indirizzo IP dispositivo, immettere un indirizzo IP che appartenga a un indirizzo di rete diverso dell'altra estremità della connessione VPN.

| LAN Setting         |                                                                          |          |               |  |  |  |  |
|---------------------|--------------------------------------------------------------------------|----------|---------------|--|--|--|--|
| MAC Address : 64:9E | :F3:88:C6:A4                                                             |          |               |  |  |  |  |
| Device IP Address : | 192.168.1.1                                                              |          |               |  |  |  |  |
| Subnet Mask :       | 255.255.255.0                                                            |          |               |  |  |  |  |
| Multiple Subnet :   | 255.255.255.128<br>255.255.255.128<br>255.255.255.192<br>255.255.255.224 | Add/Edit |               |  |  |  |  |
| WAN Setting         | 255.255.255.240<br>255.255.255.248<br>255.255.255.252                    |          |               |  |  |  |  |
| Interface Conr      | nection Type                                                             | ]        | Configuration |  |  |  |  |
| WAN1 Obta           | in an IP automatically                                                   |          | 2             |  |  |  |  |
| WAN2 Obta           | in an IP automatically                                                   |          |               |  |  |  |  |

Passaggio 3. Nell'elenco a discesa Subnet mask scegliere la subnet mask appropriata per la connessione VPN.

Passaggio 4. (Facoltativo) Per abilitare l'utilizzo di più subnet, nel campo Subnet multipla selezionare la casella di controllo Abilita.

Passaggio 5. Fare clic su Salva per applicare le nuove impostazioni.

#### Controllare i parametri di sicurezza della connessione VPN

La configurazione di protezione della connessione VPN deve essere la stessa su entrambe le estremità della connessione. Nella procedura seguente viene illustrato come controllare questi parametri sui router VPN RV042, RV042G e RV082.

Passaggio 1. Accedere all'utility di configurazione basata sul Web e scegliere **VPN > Gateway to Gateway**. Viene visualizzata la pagina *Gateway to Gateway*.

| Gateway To Gateway                 |                          |         |  |
|------------------------------------|--------------------------|---------|--|
| Add a New Tunnel                   | 4                        |         |  |
|                                    |                          |         |  |
| Tunnel Name :                      | TestTunnel               |         |  |
| Interface :                        | WAN1 -                   |         |  |
| Enable :                           | <b>V</b>                 |         |  |
| Local Group Setup                  |                          |         |  |
| Local Security Gateway Type :      | IP Only                  | •       |  |
| IP Address :                       | 156.26.31.119            |         |  |
| Local Security Group Type :        | Subnet -                 |         |  |
| IP Address :                       | 192.168.1.0              |         |  |
| Subnet Mask :                      | 255.255.255.0            |         |  |
| Remote Group Setup                 |                          |         |  |
| Remote Security Gateway Type :     | IP Only                  | •       |  |
| IP Address 👻 :                     | 192.0.2.2                |         |  |
| Remote Security Group Type :       | Subnet 👻                 |         |  |
| IP Address :                       | 192.168.2.0              |         |  |
| Subnet Mask :                      | 255.255.255.0            |         |  |
| IPSec Setup                        |                          |         |  |
| Keying Mode :                      | IKE with Preshared key 🗸 |         |  |
| Phase 1 DH Group :                 | Group 1 - 768 bit        | •       |  |
| Phase 1 Encryption :               | DES                      | •       |  |
| Phase 1 Authentication :           | MD5                      | •       |  |
| Phase 1 SA Life Time :             | 28800                    | seconds |  |
| Perfect Forward Secrecy :          |                          |         |  |
| Phase 2 DH Group :                 | Group 1 - 768 bit        | •       |  |
| Phase 2 Encryption :               | DES                      | •       |  |
| Phase 2 Authentication :           | MD5                      | •       |  |
| Phase 2 SA Life Time :             | 3600                     | seconds |  |
| Preshared Key :                    | VPNkey                   |         |  |
| Minimum Preshared Key Complexity : | Enable                   |         |  |
| Preshared Key Strength Meter :     |                          |         |  |
| Advanced +                         |                          |         |  |
| Sava Casad                         |                          |         |  |
| Save Cancer                        |                          |         |  |

Passaggio 2. Controllare i seguenti parametri. Accertarsi che entrambe le estremità della connessione VPN abbiano le stesse impostazioni:

- · Il tipo di gruppo di sicurezza locale è lo stesso segmento LAN del router locale.
- · Il tipo di gruppo di sicurezza remoto è lo stesso segmento LAN del router remoto.
- · Tipo di gateway di sicurezza remoto è l'indirizzo IP WAN/Internet del router remoto.
- · I campi di configurazione IPSec devono corrispondere su entrambi i lati del tunnel VPN.
- · La chiave precondivisa deve essere la stessa su entrambi i lati del tunnel VPN.

Passaggio 3. (Facoltativo) Fare clic su **Avanzate**+ per ulteriori proprietà di sicurezza. Come in precedenza, queste impostazioni devono essere le stesse su entrambi i lati della connessione.

Passaggio 4. Fare clic su **Save** (Salva) per applicare le nuove impostazioni se sono state apportate modifiche.

#### Informazioni su questa traduzione

Cisco ha tradotto questo documento utilizzando una combinazione di tecnologie automatiche e umane per offrire ai nostri utenti in tutto il mondo contenuti di supporto nella propria lingua. Si noti che anche la migliore traduzione automatica non sarà mai accurata come quella fornita da un traduttore professionista. Cisco Systems, Inc. non si assume alcuna responsabilità per l'accuratezza di queste traduzioni e consiglia di consultare sempre il documento originale in inglese (disponibile al link fornito).